## Aspen LiDA App: Guided Testing

January 2023

Before you start, be sure you're on the 23.01 version of the app. You can see the version number on the home screen if you are not logged in; if you are logged in, go to **More** (meatballs) and you can see the version.

- 1. Navigate to your library
- 2. Log in
- 3. View your library's browse categories
  - a. Hide a category
- 4. Pull up your library card to use at a self check
- 5. View your checkouts
- 6. View your holds
- 7. Turn on dark mode
- 8. Add a linked card (or view your already linked cards)
- 9. Search for a known title
  - a. Place a hold on your preferred format (there are grouped holds now!)
- 10. Search for a topic
  - a. Try out the filters
  - b. Check out an eBook or eAudiobook for your preferred device
- 11. Choose-your-own-adventure!